LINE

NBTC ONE STOP SERVICE สำนักงาน กสทช.

## 1: ขอเปิดสิทธิ์การเข้าใช้งานระบบ

 แจ้งรายชื่อประสานงาน ผ่านช่องทาง LINE Official : NBTC\_OSS <u>https://lin.ee/PUVDrkd</u>

## 2 : เข้าใช้งานระบบ

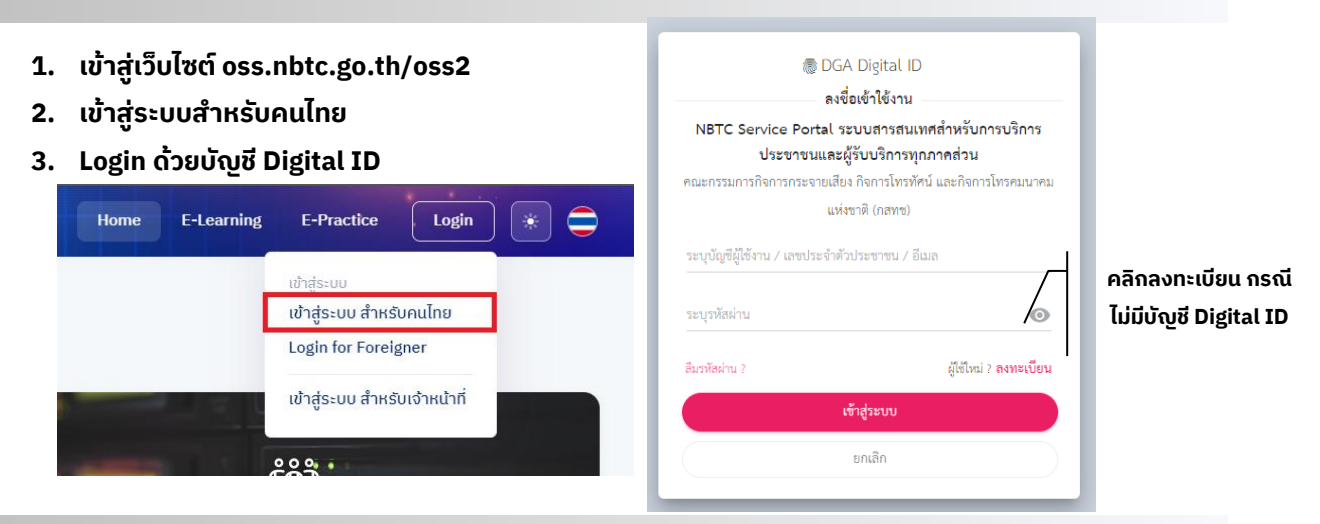

## 3 : ขออนุมัติจัดอบรม

1. เลือกระบบงาน เมนู ANNOUNCER ของหน่วยงาน

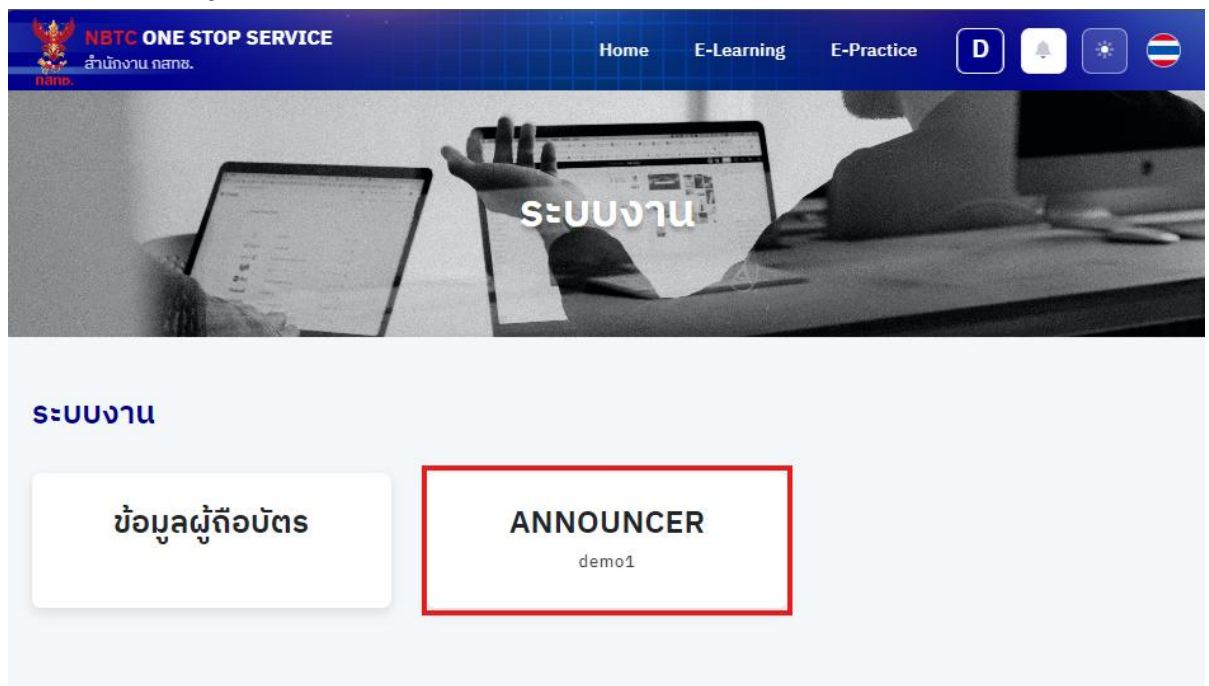

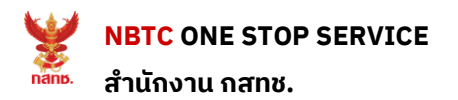

2. กดปุ่ม "ยื่นคำขอใหม่"

| NBTC ONE STOP SERVICE<br>สำนักงาน กสทช. | SERVICE                | Home    | E-<br>Learning | E-<br>Practice | D 🔺 🌸 🖨       |
|-----------------------------------------|------------------------|---------|----------------|----------------|---------------|
| o demo1                                 | Dashboard<br>Announcer |         |                |                | ยืนคำขอใหม่   |
| • กระบวนอบรม                            | กรองข้อมูล             |         |                |                | $\overline{}$ |
|                                         | กระบวนการ              | ทั้งหมด |                | •              |               |
|                                         |                        |         |                |                | ค้นหา         |

3. กรอกข้อมูลการจัดอบรม ประกอบด้วย ระดับ วันที่อบรม

| < การขออนุมัติ<br>Announcer |                        |         |                              | บันทึก                                          |
|-----------------------------|------------------------|---------|------------------------------|-------------------------------------------------|
| ขออนุมัติ<br>รับสมัคร       | ระดับ<br>วันที่อบรม(2) | เลือก 💌 | ວັนກ່ອບຣມ(1)<br>ວັนກ່ອບຣມ(3) | <ul><li>12/12/2567</li><li>14/12/2567</li></ul> |
| ผลการอบรมสอบ                | วันที่อบรม(4)          |         | วันที่อบรม(5)                |                                                 |

4. เพิ่มเอกสาร ตารางการอบรม

| ผลการอบรมสอบ         สำดับ ประเภทเอกสาร         เอกสาร           "โปรดแนบเอกสารตารางการอบรม         "โปรดแนบเอกสารตารางการอบรม           "โปรดแนบเอกสารหลักฐานให้กรบ | vออนุมัติ<br>ຮັບສນັກຣ | เอกสารหลักฐาน                                             |                                                                        | เพิ่มเอกสาร |
|----------------------------------------------------------------------------------------------------|-----------------------|-----------------------------------------------------------|------------------------------------------------------------------------|-------------|
| *โปรดแนบเอกสารตารางการอบรม<br>*โปรดแนบเอกสารหลักฐานให้ครบ                                                                                                    | ผลการอบรมสอบ          | ลำดับ ประเภทเอกสาร                                        |                                                                        | เอกสาร      |
|                                                                                                    |                       | *โปรดแนบเอกสารตารางการอบรม<br>*โปรดแนบเอกสารหลักฐานให้ครบ | เพิ่มเอกสารหลักฐาน<br>ประเภทองสาร *<br>ตารางการอบรม<br>อัพโหลดเอกสาร * | ×           |
|                                                                                                    |                       |                                                           |                                                                        |             |

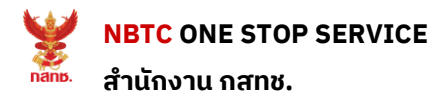

- 5. ระบุตำแหน่งสถานที่จัดอบรม ในแผนที่

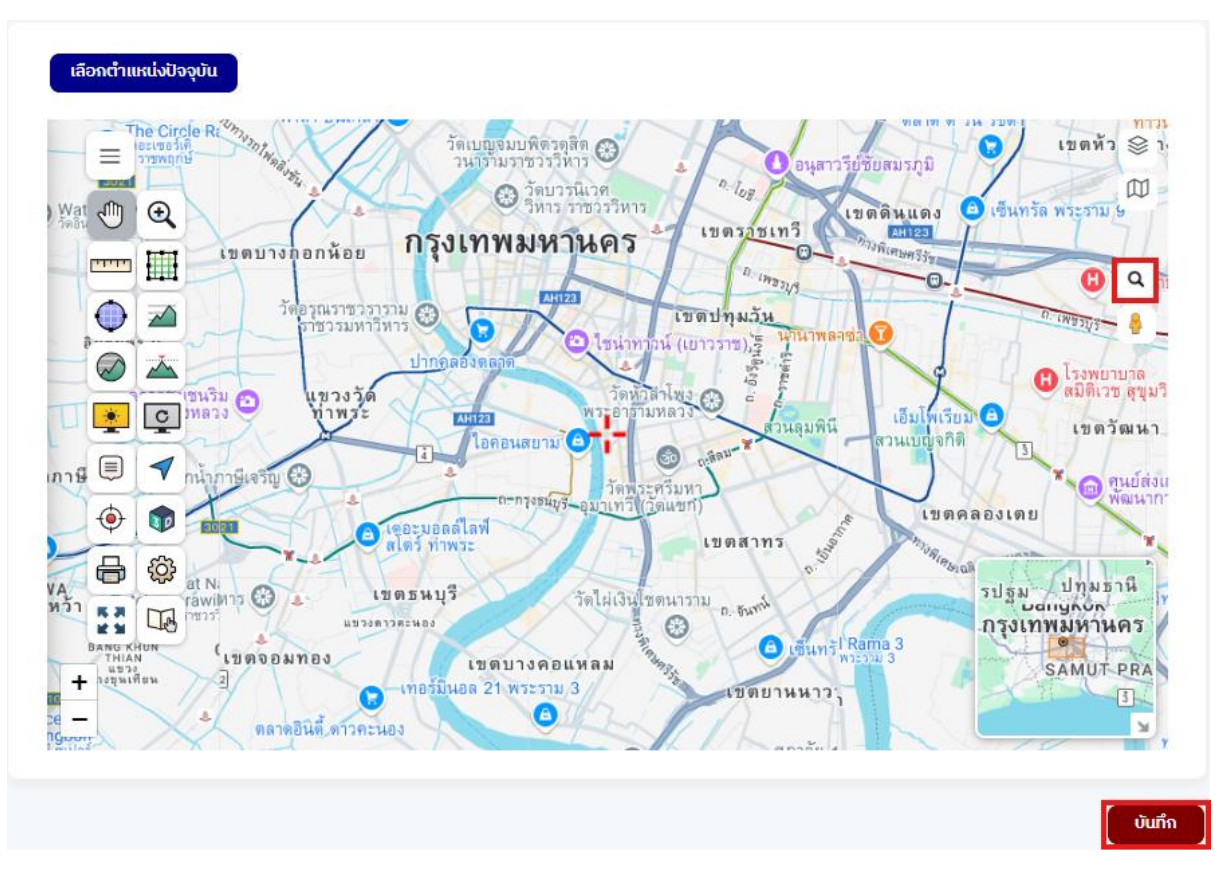

#### 7. ตรวจสอบแสดงรายละเอียด และกดปุ่ม "ส่งขออนุมัติ "และกด "ยืนยัน" ไปยังเจ้าหน้าที่ กสทช.

| ປອວມູມັຕິ           Announcer |                                                              |                 |                                      |            | แก้ไข | ส่งขออนุมัติ |
|-------------------------------|--------------------------------------------------------------|-----------------|--------------------------------------|------------|-------|--------------|
| ขออนุมัติ                     | ระดับ                                                        | ต้น             | วันที่อบรม(1)                        | 12/12/2567 |       |              |
| รับสมัคร                      | วันที่อบรม(2)                                                | 13/12/2567      | วันที่อบรม(3)                        | 14/12/2567 |       |              |
| ผลการอบรมสอบ                  | วันที่อบรม(4)                                                |                 | วันที่อบรม(5)                        |            |       |              |
|                               | วัผลการอนุมัติแผน                                            | รอการอนุมัติแผน | หมายเหตุ                             |            |       |              |
|                               | <b>เอกสารหลักฐาน</b><br>ลำดับ ประเททเอกสาร<br>1 ตารางการอบรม |                 | ยืนยันการส่งอนุมัติ<br>โปออออ ยืนยัน |            |       |              |
|                               |                                                              |                 | ยนยัน<br>ยีนยัน ยกเลิก               |            |       |              |

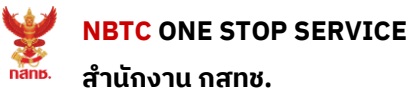

#### 8. ติดตามสถานะการอนุมัติแผน

| Dashbo<br>Announcer | ard            |         |         |                |                | ยืนคำขอใหม่              |
|---------------------|----------------|---------|---------|----------------|----------------|--------------------------|
| กรองขั              | อมูล           |         |         |                |                | $\sim$                   |
|                     | กระบวนการ      | ทั้งหมด |         |                | •              |                          |
|                     |                |         |         |                |                | ค้นหา                    |
| ผลการเ              | ค้นหา 2 รายการ |         |         |                |                |                          |
| <b></b> ສຳດັບ       | วัน/เดือน/ปี   | ຣະດັບ   | รุ่นที่ | กระบวนการ      | ผลการดำเนินงาน |                          |
| 1                   | 12/12/2567     | ຕໍ່ແ    |         | ขออนุมัติแผน   | รออนุมัติแผน   | <u>รายละเอียด</u>        |
| 2                   | 13/10/2565     | กลาง    |         | อนุมัติแผนแล้ว | อนุมัติแผนแล้ว | <u>รายละเอียด</u>        |
|                     |                |         |         |                |                |                          |
|                     |                |         |         |                |                | จาก 1 ถึง 2 ของ 2 รายการ |

# 4 : การรับสมัคร และรายงานผลการอบรม

#### 1. กดปุ่ม "เพิ่มผู้สมัคร " ระบบจะแสดงหน้าจอดังรูป

| รับสมัคร           Announcer                    |                           |                                   |                   | <b>เพิ่มผู้สมัคร</b> ยาเลิก            |
|-------------------------------------------------|---------------------------|-----------------------------------|-------------------|----------------------------------------|
| <ul> <li>ขออนุมัติ</li> <li>รับสมัคร</li> </ul> | ระดับ กลาง                |                                   | วันที่อบรม        | 13/10/2565, 14/10/2565,<br>15/10/2565, |
| ผลการอบรมสอบ                                    | รายชื่อผู้สมัคร           |                                   |                   |                                        |
|                                                 | ล่ำดับ เลขประจำตัวประชาชน | ชื่อ-สกุล                         | วัน/เดือน/ปี เกิด | เบอร์โทร                               |
|                                                 |                           |                                   |                   |                                        |
|                                                 |                           | <b>ດ</b><br>ໄມ່ນີ <i>້</i> ນ້ອບູສ |                   |                                        |
|                                                 |                           |                                   |                   |                                        |
|                                                 |                           |                                   |                   | ເຫັນຜູ້ສນັກຣ ຍກເລົກ                    |

NBTC ONE STOP SERVICE สำนักงาน กสทช.

- 2. การเพิ่มผู้สมัคร ระดับต้น
  - 1. กรอกข้อมูลแบบ Manual หรือ ดึงข้อมูลจากบัตรประชาชนแบบอัตโนมัติ
  - 2. เพิ่มเอกสารที่เกี่ยวกับการสมัคร

| < ข้อมูลผู้อบรม<br>Announcer |                                                                             |                           | บันทึก       |
|------------------------------|-----------------------------------------------------------------------------|---------------------------|--------------|
| อัพโหลดรูป                   | รัพโหลดรูป<br>รูบถ่ายจะต้องไม่สวมหมวก แว่นตาดำ และถ่ายมาแล้วไม่เกิน 6 เดือน | ดึงข้อมูลจากมัตร          |              |
| เลขประจำตัวประชาชน *         |                                                                             | เลขที่หนังสือเดินทาง      |              |
| คำนำหน้าชื่อ *               | กรุณาเลือก 💌                                                                | Title *                   | กรุณาเลือก 💌 |
| ชื่อ *                       |                                                                             | First Name *              |              |
| นามสกุล *                    |                                                                             | Last Name *               |              |
| วัน/เดือน/ปี(พ.ศ.) เกิด *    |                                                                             | เบอร์โทรศัพท์เคลื่อนที่ * |              |
| Email                        |                                                                             |                           |              |
| ที่อยู่ตามบัตรประชาชน        |                                                                             |                           |              |
| จังหวัด *                    | กรุณาเลือก                                                                  | อำเภอ*                    | กรุณาเลือก 👻 |
| ต่าบล *                      | กรุณาเลือก 🔹                                                                | รหสเบรษณย                 |              |
| ที่อยู่ในการจัดส่งเอกสาร     | ที่อยู่ตามบัตรประชาชน                                                       |                           |              |
| ຈັงหวัด                      | กรุณาเลือก 💌                                                                | ວຳເກວ                     | กรุณาเลือก 💌 |
| ຕຳບລ                         | กรุณาเลือก 💌                                                                | รหัสไปรษณีย์              |              |
| สถานที่ทำงาน                 |                                                                             |                           |              |
| ຈັงหวัด                      | กรุณาเลือก 💌                                                                | อำเภอ                     | กรุณาเลือก 💌 |
| ຕຳບລ                         | กรุณาเลือก 💌                                                                | รหัสไปรษณีย์              |              |
| สัญชาติ *                    | โทย 🗸                                                                       |                           |              |
| เอกสารผู้สมัคร               |                                                                             |                           | เพิ่มเอกสาร  |
| ลำดับ ประเภทเอกสาร           |                                                                             | เอกสาร                    |              |
|                              |                                                                             |                           |              |
|                              |                                                                             |                           | UUIN         |

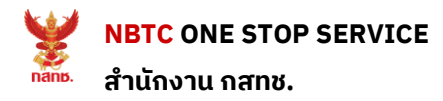

- 3. การเพิ่มผู้สมัครอบรมหลักสูตร ผู้ประกาศ ระดับกลาง
  - 3.1 กรณีเป็นผู้ที่ผ่านการอบรมระดับต้น ให้ค้นหาด้วยเลขบัตรประจำตัวประชาชน 13 หลัก ระบบจะทำ การ ดึงข้อมูลผู้สมัครจากฐานข้อมูล

|                    | เพิ่มผู้สมัคร[กรณียกเว้น] |
|--------------------|---------------------------|
| กรองข้อมูล         | $\smile$                  |
| เลขประจำตัวประชาชน |                           |
|                    | ค้นหา                     |
|                    |                           |

3.2 กรณีเป็นผู้ที่ได้รับการยกเว้น เป็นผู้สำเร็จการศึกษา ในสาขาวิชา สื่อสารมวลชน (วิทยุ-โทรทัศน์) กดปุ่ม "เพิ่มผู้สมัครกรณียกเว้น" และทำการกรอกข้อมูล และแนบเอกสารการสมัคร

| < ผู้สมัครอบรม<br>Announcer | เพิ่มผู้สมัคร[กรณียกเว้น] |
|-----------------------------|---------------------------|
| กรองข้อมูล                  | $\checkmark$              |
| ເລขປรະຈຳຕັວປรະชาชน          | ค้นหา                     |
|                             |                           |

 การเพิ่มผู้สมัครอบรมหลักสูตร ผู้ประกาศ ระดับสูง ต้องเป็นผู้ผ่านการอบรมระดับกลางแล้ว ให้ค้นหา ด้วยเลขบัตรประจำตัวประชาชน 13 หลัก ระบบจะทำการ ดึงข้อมูลผู้สมัครจากฐานข้อมูล

| <                  | เพิ่มผู้สมัคร[กรณียกเว้น] |
|--------------------|---------------------------|
| กรองข้อมูล         | $\bigtriangledown$        |
| เลขประจำตัวประชาชน | กับหา                     |
|                    |                           |

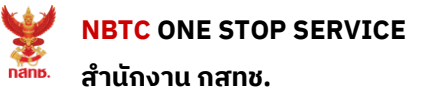

#### ทำการปิดรับสมัคร เมื่อผู้สมัครครบจำนวน 5.

| รับสมัคร           Announcer                    |                          |              |                   | เพิ่มผู้สมัคร               | ยกเลิก <b>ปิดรับสมัคร</b> |
|-------------------------------------------------|--------------------------|--------------|-------------------|-----------------------------|---------------------------|
| <ul> <li>ขออนุมัติ</li> <li>รับสมัคร</li> </ul> | ระดับ ต้น                |              | วันที่อบ          | ν <b>su</b> 17/12/2567,18/1 | 2/2567, 19/12/2567        |
| ผลการอบรมสอบ                                    | รายชื่อผู้สมัคร          |              |                   |                             |                           |
|                                                 | ลำดับ เลขประจำตัวประชาชน | ชื่อ-สกุล    | ວັน/ເດືອน/ປີ ເຄົດ | เบอร์โทร                    |                           |
|                                                 | 1 1                      | <u>นาง</u> ะ | 05                | 000000000                   |                           |
|                                                 |                          |              |                   |                             |                           |
|                                                 |                          |              |                   |                             |                           |
|                                                 |                          |              |                   |                             |                           |
|                                                 |                          |              |                   | ເพิ່ມຜູ້ສນັคຣ               | ຍຄເລົກ ປີດຮັບສນັคຣ        |

### 5 : รายงานผลการอบรม

#### 1. แนบเอกสารรายงานผลการฝึกอบรม

| ຝລຸດກາຮອບຮ           Announcer                                       | U                                                        |         | Expo                                                                 | ort บันกึก                          | ແກ້ໄข ຍຄເລົກ                     |
|----------------------------------------------------------------------|----------------------------------------------------------|---------|----------------------------------------------------------------------|-------------------------------------|----------------------------------|
|                                                                      | เพิ่มเอกสารรายงานการฝึกอบรม                              | ×       |                                                                      |                                     |                                  |
| <ul> <li>ขออนุมัติ</li> <li>รับสมัคร</li> <li>ผลการอบรมสะ</li> </ul> | ประเภทเอกสาร *                                           |         | ที่ขอจัดอบรม<br>วันที่ส่งแผน<br>วับสมัคร(คน)<br>การจัดอบรม<br>เอกสาร | 17/12/2567,18/12<br>16/12/2567<br>1 | (2567, 19/12/2567<br>เพิ่มเอกสาร |
|                                                                      | "<br>เอกสารแนบเพิ่มเติม<br>ตารางแสดงคุณสมบัติผู้เข้าอบรม | ับันทึก | a                                                                    | ເມວຣ໌ໂກຣ<br>000000000               | ຜລາງຮວບຮມ<br>ກັ້ນແດ<br>ຜ່ານ      |

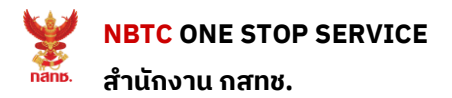

- 2. Click ที่ผลการอบรม [ผ่าน] เพื่อ กรอกผลการอบรม
- 3. กดปุ่ม "บันทึก" ระบบจะทำการบันทึกลงในระบบฯ

| รายชื่อผู้ผ่านการอบรม     |               |                   |               |                      |  |  |
|---------------------------|---------------|-------------------|---------------|----------------------|--|--|
| ล่ำดับ เลขประจำตัวประชาชน | ชื่อ-สกุล     | ວັน/ເດือน/ปี เกิด | เบอร์โทร      | ผลการอบรม<br>ทั้งหมด |  |  |
| 1                         | <u>นางสาว</u> |                   | 000000000     | 🥑 cinu               |  |  |
|                           |               |                   |               |                      |  |  |
|                           |               |                   |               |                      |  |  |
|                           |               |                   |               |                      |  |  |
|                           |               |                   | Export บันทึก | แก้ไข ยกเลิก         |  |  |

4. กดปุ่ม "ส่งข้อมูล" เพื่อส่งข้อมูลไปยังสำนักงาน กสทช.

| ผลการอบรม           Announcer |                    |                | Export Ŭuñn          | ແກ້ໄข ຍາເລັກ ສ່ານ້ວມູລ             |
|-------------------------------|--------------------|----------------|----------------------|------------------------------------|
| 🕑 ນອອນຸມັຕົ                   | ข้อมูลการอบรม      |                |                      |                                    |
| 🖌 รับสมัคร                    | หน่วยงาน           | demo1          | วันที่ขอจัดอบรม      | 17/12/2567, 18/12/2567, 19/12/2567 |
| 🗸 ผลการอบรมสอบ                | ระดับ              | ciu            | วันที่ส่งแผน         | 16/12/2567                         |
|                               | 5-00               |                |                      |                                    |
|                               | ວັนກ່່อนຸມັຕີແຜນ   | 16/12/2567     | จำนวนที่รับสมัคร(คน) | 1                                  |
|                               | ผลการอนุมัติแผน    | ວນຸມັຕົແຜນແລ້ວ | รายงานการจัดอบรม     |                                    |
|                               | หมายเหตุการตรวจสอบ |                |                      |                                    |
|                               |                    |                |                      |                                    |

หากมีข้อสงสัย สามารถติดต่อได้ที่ : ส่วนพัฒนามาตรฐานผู้ประกาศ โทรศัพท์ 0-2271-7600 ต่อ 5702, 5703 Email : oss.announcer@nbtc.go.th การใช้งานระบบ OSS : Admin ระบบ OSS โทรศัพท์ 0-2670-8888 ต่อ 2892,2852 Email : oss@nbtc.go.th